# 나우링크 설정 방법

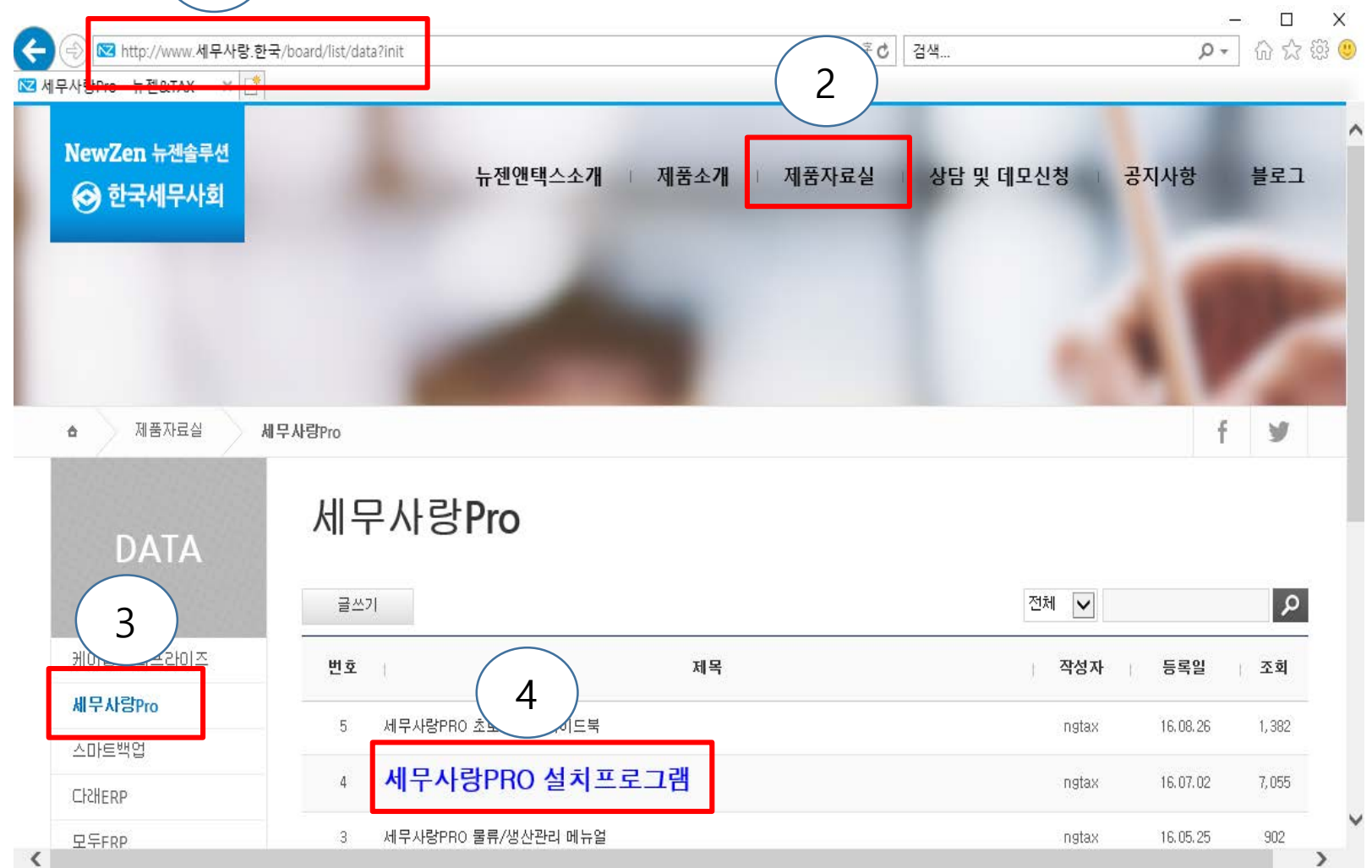

1

- 1. 사이트 주소 창 에 세무사랑.한국 입력
- 2. 제품자료실 클릭
- 3. 세무사랑Pro 클릭
- 4. 세무사랑PRO 설치프로그램 클릭하여 바탕화면에 다운받아 설치 한다.

세무사랑 Pro

### 라이센스 계약내용을 확인하십시오.

#### 설치경로지정

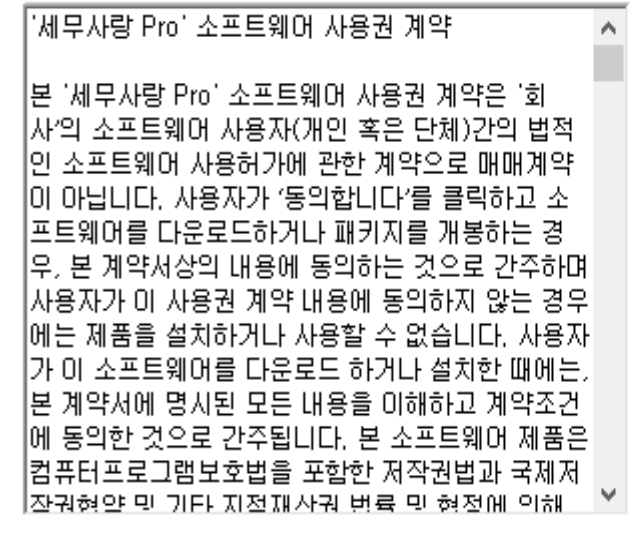

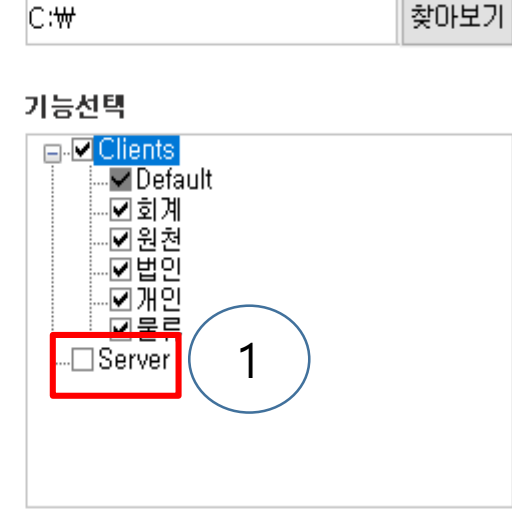

# 5. 설치과정 중 설치경로지정 화면 나 타나면 기능선택에서 맨 아래 Server을 체크하고 동의 및 설치 버튼 클릭

설치하면 계약내용을 읽고 동의한 것으로 간주합니다.

2

동의 및 설치

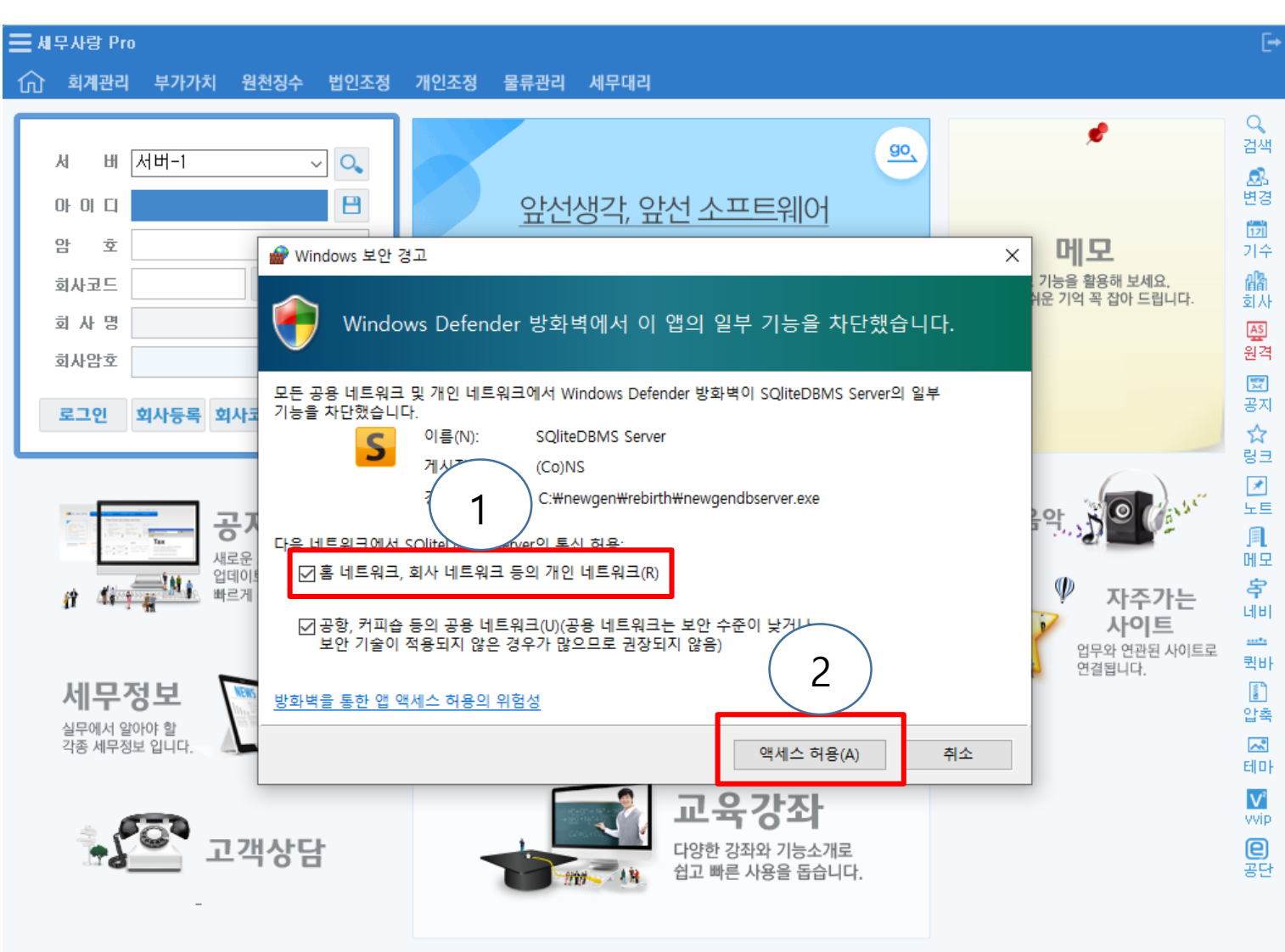

6. 바탕화면에 세무사랑프로그램 실행하 며 windows 보안경고 창이 뜨면 홈 네트 워크, 회사 네트워크 등의 개인 너트워크 을 체크한다. 그리고 액세스 허용 버튼 클릭

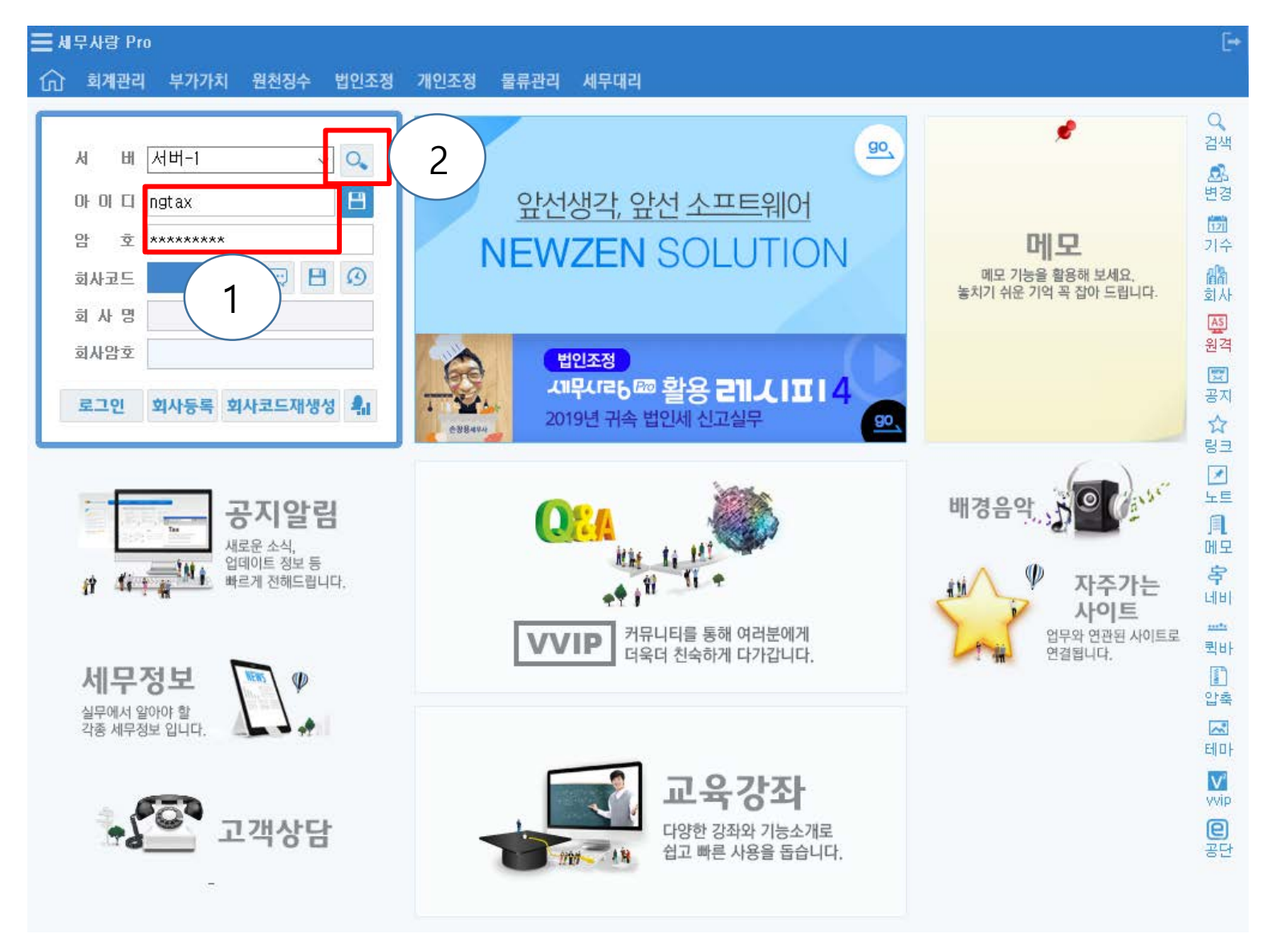

# 7. 아이디와 비밀번호 입력하고 엔터

8. 회사코드에 커서가 활성화되면 상단 서버 우측 돋보기 모양클릭

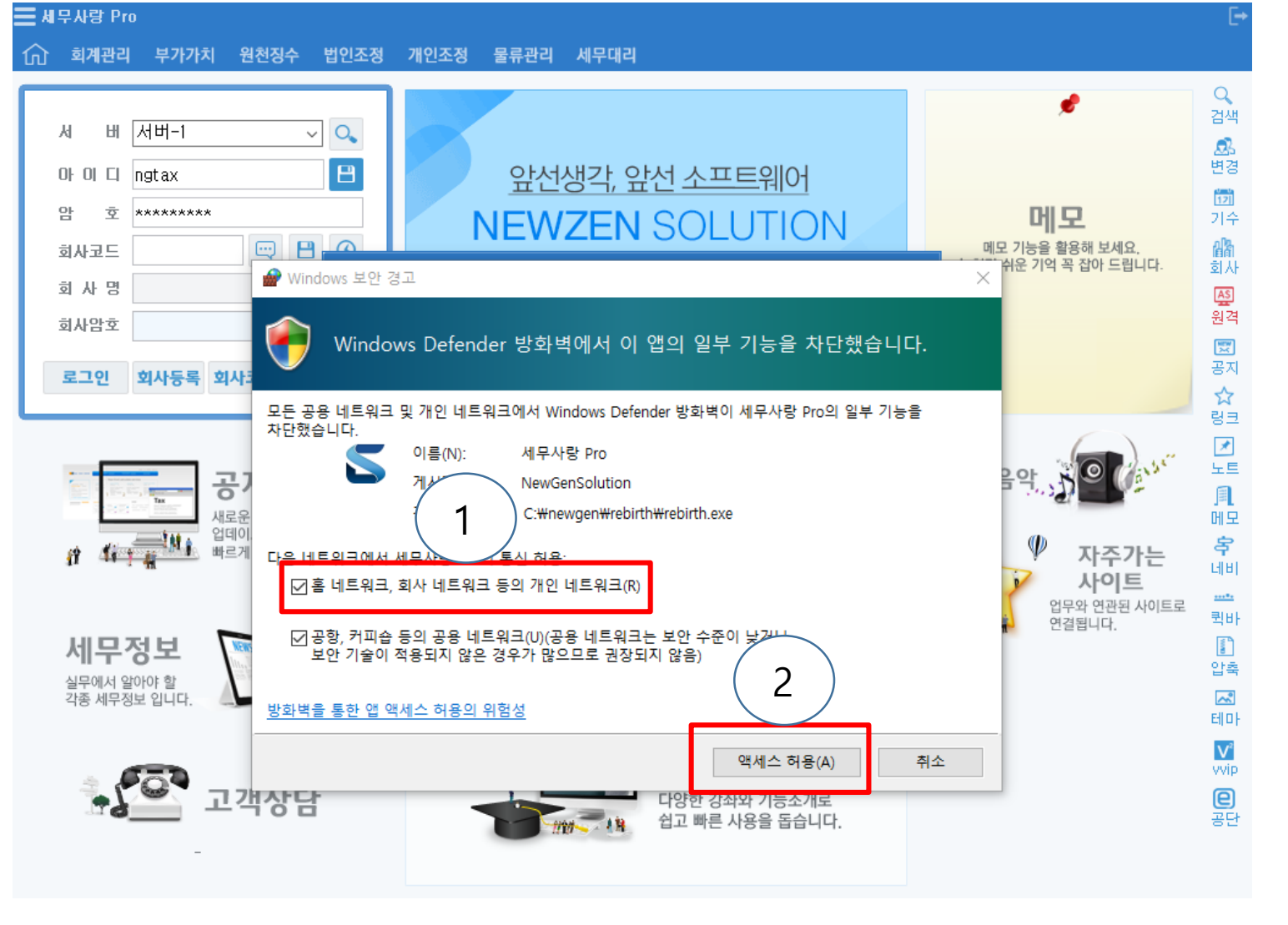

# 9. Windows 보안 경고 창이 뜨면 홈 네트워크, 회사 네트워크 등의 개인 네트워크 체크 후 액세스 허용 클릭

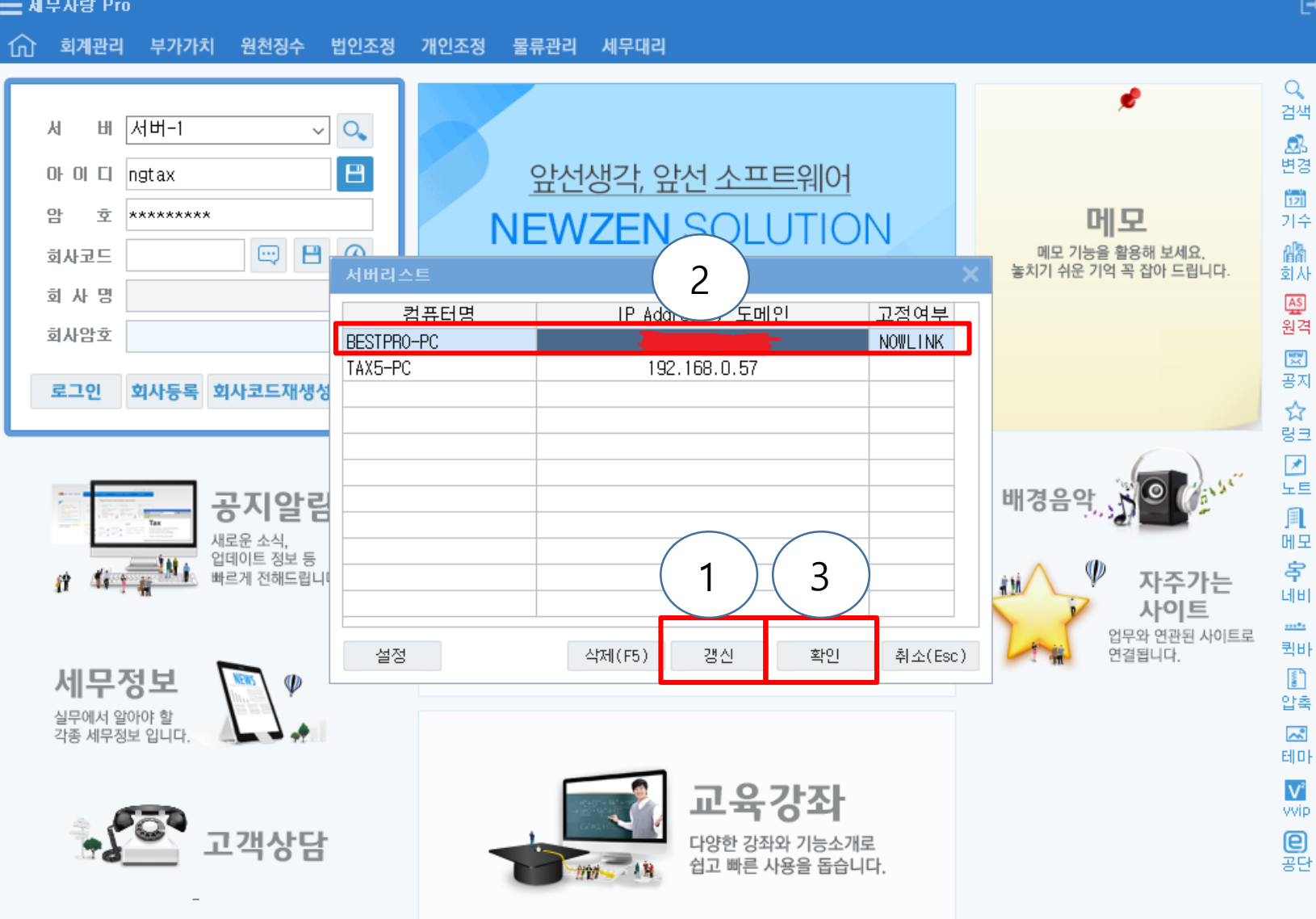

10. 서버리스트 창이 뜨면 아래 갱 신 버튼 클릭 고정여부에 NOWLINK 선택하여 확인 후 서버 접속하여 사용하시면 됩니다.

💳 세부사랑 Pro